# Das PRAXISBUCH

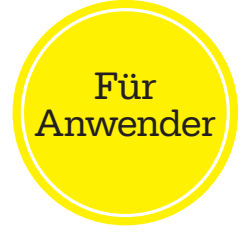

# Microsoft 365 Die Online-Apps

Die Zusammenarbeit mit Teams, SharePoint Online, OneDrive for Business, Planner und Co.

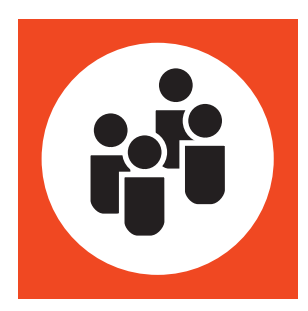

### Melanie Schmidt

praxisnah

& kompetent

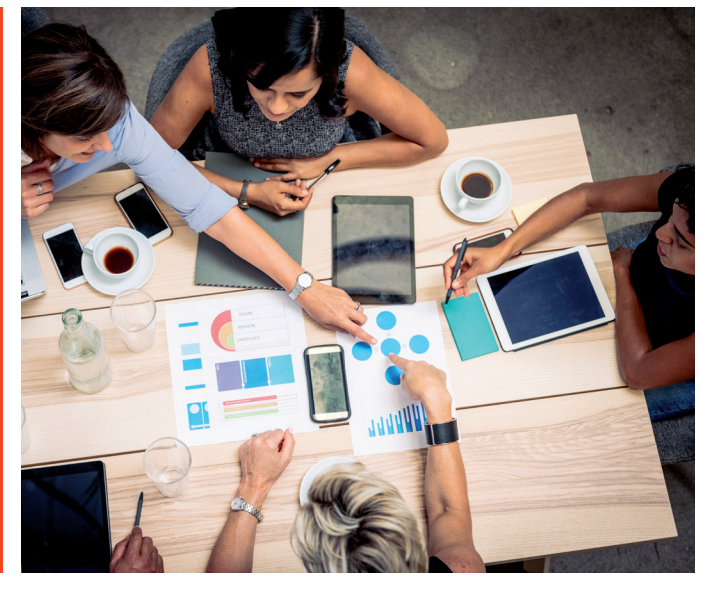

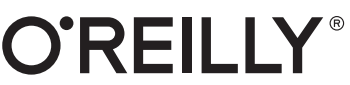

### **Melanie Schmidt**

ist seit 1991 in der IT-Branche tätig. Sie arbeitet freiberuflich als Business Consultant mit den Schwerpunkten SharePoint und Microsoft 365 für zahlreiche IT-Dienstleister und Kunden. Außerdem verfasst Melanie Schmidt anwenderspezifische Fachbücher und Videotrainings für Microsoft Produkte, in denen sie ihr Praxiswissen an alle Anwendergruppen weitergibt.

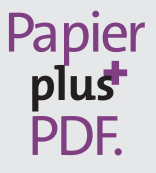

Zu diesem Buch – sowie zu vielen weiteren O'Reilly-Büchern – können Sie auch das entsprechende E-Book im PDF-Format herunterladen. Werden Sie dazu einfach Mitglied bei oreilly.plus<sup>+</sup>:

www.oreilly.plus

**Melanie Schmidt** 

# Microsoft 365: Die Online-Apps – Das Praxisbuch für Anwender

Zusammenarbeit mit Teams, SharePoint Online, OneDrive for Business, Planner und Co.

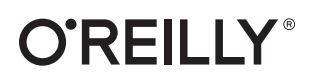

Melanie Schmidt

Lektorat: Sandra Bollenbacher Korrektorat: Petra Heubach-Erdmann, Düsseldorf Satz: Gerhard Alfes, mediaService, Siegen, *www.mediaservice.tv* Herstellung: Stefanie Weidner Umschlaggestaltung: Michael Oréal, *www.oreal.de* Bildnachweis: iStock Getty Images, Nr. 917244764, Autor: Drazen\_ Druck und Bindung: mediaprint solutions GmbH, 33100 Paderborn

Bibliografische Information der Deutschen Nationalbibliothek Die Deutsche Nationalbibliothek verzeichnet diese Publikation in der deutschen Nationalbibliografie; detaillierte bibliografische Daten sind im Internet über *http://dnb.d-nb.de* abrufbar.

ISBN: Print 978-3-96009-102-8 PDF 978-3-96010-279-3 ePub 978-3-96010-280-9 mobi 978-3-96010-281-6

1. Auflage 2020 1., korrigierter Nachdruck 2021 Copyright © 2020 dpunkt.verlag GmbH Wieblinger Weg 17 69123 Heidelberg

Dieses Buch erscheint in Kooperation mit O'Reilly Media, Inc. unter dem Imprint »O'REILLY«. O'REILLY ist ein Markenzeichen und eine eingetragene Marke von O'Reilly Media, Inc. und wird mit Einwilligung des Eigentümers verwendet.

#### Hinweis:

Dieses Buch wurde auf PEFC-zertifiziertem Papier aus nachhaltiger Waldwirtschaft gedruckt. Der Umwelt zuliebe verzichten wir zusätzlich auf die Einschweißfolie.

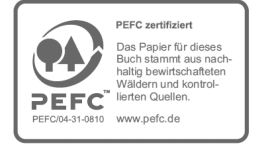

#### Schreiben Sie uns:

Falls Sie Anregungen, Wünsche und Kommentare haben, lassen Sie es uns wissen: kommentar@oreilly.de.

Die vorliegende Publikation ist urheberrechtlich geschützt. Alle Rechte vorbehalten. Die Verwendung der Texte und Abbildungen, auch auszugsweise, ist ohne die schriftliche Zustimmung des Verlags urheberrechtswidrig und daher strafbar. Dies gilt insbesondere für die Vervielfältigung, Übersetzung oder die Verwendung in elektronischen Systemen. Es wird darauf hingewiesen, dass die im Buch verwendeten Soft- und Hardware-Bezeichnungen sowie Markennamen und Produktbezeichnungen der jeweiligen Firmen im Allgemeinen warenzeichen-, marken- oder patentrechtlichem Schutz unterliegen. Alle Angaben und Programme in diesem Buch wurden mit größter Sorgfalt kontrolliert.

Weder Autor noch Verlag können jedoch für Schäden haftbar gemacht werden, die in Zusammenhang mit der Verwendung dieses Buches stehen.

# Inhalt

| Vor | wort                                                                        |
|-----|-----------------------------------------------------------------------------|
|     | Support und Feedback                                                        |
|     | Technische Umgebung                                                         |
|     | An wen richtet sich dieses Buch und wie ist es aufgebaut?                   |
|     | Danksagung                                                                  |
| 1   | Einleitung                                                                  |
|     | Mehr als nur eine Anwendung für die Zusammenarbeit                          |
|     | Die richtigen Tools für die Zusammenarbeit                                  |
|     | Wer ist im Team beteiligt und welche Informationen dürfen geteilt werden?   |
|     | Verantwortung im Team übernehmen                                            |
|     | Planen Sie Schulungen oder Workshops                                        |
| 2   | Microsoft 365 im Überblick                                                  |
|     | Microsoft 365 für den modernen Arbeitsplatz                                 |
|     | Microsoft 365-Produkte                                                      |
|     | Office-Desktop-Apps für Windows und Mac                                     |
|     | Office Online-Apps                                                          |
|     | Microsoft Mobile-Apps                                                       |
|     | Die Microsoft 365-Apps und -Dienste                                         |
|     | Delve: Alle relevanten Informationen anzeigen lassen                        |
|     | OneDrive for Business: Von fast jedem Gerät auf Dateien zugreifen           |
|     | Exchange Online: E-Mail und Kalender                                        |
|     | To Do: Organisieren Sie Ihre persönlichen Aufgaben                          |
|     | SharePoint Online: Zusammenarbeit in der Cloud                              |
|     | Microsoft 365-Gruppen: Anwendungen und Serverdienste kombinieren            |
|     | Teams: Chats, Online-Meetings mit Anwendungen und Serverdiensten            |
|     | Yammer: Informationsaustausch im sozialen Unternehmensnetzwerk              |
|     | Stream: Videobasierte Informationen im Unternehmen bereitstellen und teilen |
|     | Planner: Team- oder Projektaufgabenplanung                                  |
|     | Forms: Umfragen erstellen und bereitstellen                                 |
|     | Power Automate: Automatisieren Sie Ihre Geschäftsprozesse                   |
|     | PowerApps: Datenverbindungen herstellen und mobile Apps bereitstellen       |
|     | Microsoft 365-Business- und -Enterprise-Pläne                               |
|     | Eine Testumgebung erstellen                                                 |
|     | Anmelden am Microsoft 365-Portal                                            |
|     | Die Microsoft 365-Homepage                                                  |
|     | Die Navigation im Microsoft 365-Portal                                      |
|     | Die Suche im Microsoft 365-Portal                                           |
|     | Die Microsoft 365-Einstellungen                                             |
|     | Design                                                                      |
|     | Startseite                                                                  |
|     | Sprache und Zeitzone                                                        |
|     | Benachrichtigungen                                                          |

|   | Kennwort für Microsoft 365                                                        | 20 |
|---|-----------------------------------------------------------------------------------|----|
|   | Kontoeinstellungen                                                                | 20 |
|   | Office auf dem Windows- oder dem Mac-Client installieren                          | 21 |
|   | Delve: Das eigene Profil                                                          | 21 |
|   | Delve im Web                                                                      | 22 |
|   | Die Suchleiste in Delve                                                           | 22 |
|   | Navigation zu bestimmten Dokumenten                                               | 22 |
|   | Die Profile Ihrer Kollegen in Delve                                               | 23 |
|   | Boards in Delve                                                                   | 23 |
|   | Favoritendokumente                                                                | 24 |
|   | Weitere Optionen zu einem Dokument innerhalb von Delve                            | 25 |
|   | Ihr Profil anpassen                                                               | 25 |
|   | Kontaktinformationen                                                              | 25 |
|   | Über mich                                                                         | 25 |
|   | Projekte                                                                          | 25 |
|   | Qualifikation und Fachkenntnisse                                                  | 26 |
|   | Schulen und Ausbildung                                                            | 26 |
|   | Interessen und Hobbys                                                             | 26 |
|   | Ihr persönlicher Blog                                                             | 26 |
|   | Zusammenfassung                                                                   | 26 |
|   |                                                                                   |    |
| z | AngDrive for Business                                                             | 77 |
| , |                                                                                   | 27 |
|   | Ausgangssituation                                                                 | 2/ |
|   | On Drive for Dusiness                                                             | 28 |
|   | Chebrive for Business im web                                                      | 30 |
|   | Starten von OneDrive for Business im web                                          | 30 |
|   | Die OneDrive for Business-Bibliotnek im web                                       | 31 |
|   |                                                                                   | 31 |
|   | Die Symbolleiste und der Informationsbereich                                      | 31 |
|   | Die Dateienliste                                                                  | 32 |
|   | Der Navigationsbereich                                                            | 32 |
|   | Der Papierkorb                                                                    | 33 |
|   | Dokumente und Ordner in OneDrive im Web erstellen und verwalten                   | 34 |
|   | Ein Dokument in der OneDrive for Business-Bibliothek erstellen                    | 34 |
|   | Ein Dokument in der Desktop-App öffnen                                            | 35 |
|   | Ein Dokument in der Vorschau öffnen                                               | 36 |
|   | Ein Dokument verschieben                                                          | 36 |
|   | Einen Ordner in der OneDrive-Bibliothek erstellen                                 | 37 |
|   | Einen Ordner oder ein Dokument in die OneDrive-Bibliothek hochladen               | 37 |
|   | Einen Ordner oder ein Dokument in der OneDrive-Bibliothek löschen                 | 38 |
|   | Einen gelöschten Ordner oder ein gelöschtes Dokument in der OneDrive-Bibliothek   |    |
|   | wiederherstellen                                                                  | 38 |
|   | Teilen und Freigeben von Ordnern und Dokumenten                                   | 39 |
|   | Freigaben für einen Ordner oder ein Dokument in der OneDrive-Bibliothek entfernen | 40 |
|   | Benachrichtigungseinstellungen in OneDrive for Business im Web                    | 41 |
|   | Die OneDrive for Business-Desktop-Apps                                            | 41 |
|   | OneDrive for Business auf dem Mac nutzen                                          | 42 |
|   | Die OneDrive-App über den App-Store herunterladen und sich anmelden               | 42 |
|   | Abrufen von Dateien bei Bedarf – Files on demand                                  | 46 |
|   | Den OneDrive-Ordner auf dem Mac öffnen                                            | 47 |
|   | OneDrive for Business unter Windows nutzen                                        | 48 |

|   | OneDrive über das Microsoft 365-Portal auf dem Windows-PC installieren    4      Abrufen von Dateien bei Bedarf unter Windows – Files on demand    4      Den OneDrive Onderseiten Windows – Files on demand    5 |
|---|----------------------------------------------------------------------------------------------------|
|   | Den OneDrive-Ordner über Windows offnen                                                                                                    |
|   | Die Bedeutung des Verfugbarkeitsstatus bei Dokumenten auf Abruf – Files on demand                                                                                                    |
|   | unter Windows und Mac                                                                                                    |
|   | Ein neues Dokument über die Desktop- oder Mac-App in OneDrive for Business                                                                                                    |
|   | speichern 5                                                                                                    |
|   | Ein Dokument in der Cloud und lokal verfügbar machen 5                                                                                                    |
|   | Speicherplatz auf dem PC oder Mac freigeben und ein Dokument nur in der Cloud                                                                                                    |
|   | speichern 5                                                                                                    |
|   | Ein Dokument oder einen Ordner über die Windows- oder Mac-App freigeben 5                                                                                                    |
|   | Freigaben für einen Ordner oder ein Dokument über die Windows- oder Mac-App                                                                                                    |
|   | entfernen                                                                                                    |
|   | Hinzufügen eines weiteren Microsoft-Kontos unter Windows und macOS 5                                                                                                    |
|   | Synchronisation anhalten unter Windows und macOS 5                                                                                                    |
|   | Wiederherstellen von gelöschten Dateien und Ordnern in OneDrive for Business                                                                                                    |
|   | OneDrive-Synchronisation beenden                                                                                                    |
|   | OneDrive for Business mobil                                                                                                    |
|   | Anmelden an OneDrive mohil                                                                                                    |
|   | Navigation und Ansichten in der mobilen App                                                                                                    |
|   | Datajan offlina varfüghar machan                                                                                                    |
|   | Spaichemletz auf einem mehilen Caröt freizehen                                                                                                    |
|   | Soomen singe Datai                                                                                                    |
|   | Scamen einer Datei                                                                                                    |
|   | Scannen einer menrseitigen Datei                                                                                                    |
|   | Ein Dokument ireigeben                                                                                                    |
|   | Eine Freigabe aufheben                                                                                                    |
|   | Ein weiteres Microsoft-Konto zur mobilen OneDrive-App hinzufügen                                                                                                    |
|   | Gelöschte Dateien und Ordner in der mobilen App wiederherstellen                                                                                                    |
|   | OneDrive mobil vom Gerät löschen                                                                                                    |
|   | Zusammentassung 6                                                                                                    |
|   |                                                                                                    |
| 4 | SharePoint Online 6                                                                                                    |
|   | Ausgangssituation 6                                                                                                    |
|   | Der Finsatz von SharePoint Online                                                                                                    |
|   | Websitesammlungen und Websites                                                                                                    |
|   | Rerechtigungen in SharePoint Online                                                                                                    |
|   | SharePoint Online-Websitevorlagen                                                                                                    |
|   | Dia Wabsitatorlaga "Teamwabsita"                                                                                                    |
|   | Die Websitevorlage » Fealliwebsite«                                                                                                    |
|   | Die websitevonage »Kommunikationswebsite«                                                                                                    |
|   | Die websitevorlage »SnarePoint Hub-websites                                                                                                    |
|   | Bibliotneken, Listen und Apps                                                                                                    |
|   | Bibliotheken                                                                                                    |
|   | Dokumentenbibliothek                                                                                                    |
|   | Bildbibliothek                                                                                                    |
|   | Wiki-Seitenbibliothek                                                                                                    |
|   | Listen 7                                                                                                    |
|   | Eine SharePoint Online-Teamwebsite erstellen und bearbeiten                                                                                                    |
|   | Erstellen einer Teamwebsite 7                                                                                                    |
|   | Der Aufbau einer Teamwebsite                                                                                                    |
|   | Die aktuelle Seitennavigation                                                                                                    |
|   |                                                                                                    |

| Die Titelleiste                                                         | 82  |
|-------------------------------------------------------------------------|-----|
| Das Menü »Einstellungen«                                                | 82  |
| Websitelogo und Websitename                                             | 82  |
| Folgen von Teamwebsites                                                 | 83  |
| Die Schaltfläche »Mitglieder«                                           | 83  |
| Die Schaltfläche »Neu«                                                  | 84  |
| Die Schaltfläche »Bearbeiten«                                           | 84  |
| Die Schaltfläche »Seitendetails«                                        | 84  |
| Der Seiteninhalt und Webparts                                           | 84  |
| Einen Neuigkeitenbeitrag auf der Teamwebsite verfassen                  | 84  |
| Auf einen Beitrag reagieren                                             | 86  |
| Einen Neuigkeitenbeitrag ändern oder löschen                            | 86  |
| Dokumentenverwaltung mit SharePoint Online                              | 87  |
| SharePoint Online-Bibliotheken in Verbindung mit einer Microsoft-Gruppe | 87  |
| Eine Bibliothek erstellen                                               | 88  |
| Eine Bibliothek in der aktuellen Seitennavigation einblenden            | 89  |
| Grundlagen einer SharePoint Online-Dokumentenbibliothek                 | 89  |
| Ein neues Office-Dokument erstellen                                     | 89  |
| Einen Dateinamen für das Dokument in der Online-App vergeben            | 90  |
| Navigieren in der Office Online-App                                     | 90  |
| Ein oder mehrere Dokumente hochladen                                    | 90  |
| Ein Dokument löschen und wiederherstellen                               | 91  |
| Ein Dokument verschieben                                                | 91  |
| Ein Dokument anheften                                                   | 92  |
| Einen Link zur Datei oder zum Element abrufen                           | 93  |
| Spalten und Metadaten                                                   | 93  |
| Spalten in einer Bibliothek oder Liste erstellen                        | 94  |
| Eine Websitespalte für mehrere Bibliotheken und Listen erstellen        | 96  |
| Eine Websitespalte einer Bibliothek oder Liste hinzufügen               | 97  |
| Eine Spalte in einer Bibliothek oder der Liste ausblenden               | 98  |
| Eine Spalte in der Bibliothek oder der Liste einblenden                 | 98  |
| Eine Spalte aus der Bibliothek oder der Liste löschen                   | 99  |
| Dokumente oder Elemente in einer Bibliothek oder Liste filtern          | 99  |
| Ansichten in einer Bibliothek erstellen und andern                      | 100 |
| Dokumente auschecken, alleine bearbeiten und einchecken                 | 102 |
| Die Spalte »Ausgecheckt von« der Ansicht hinzufugen                     | 102 |
| Ein Dokument aus- und einchecken                                        | 103 |
| Die Versionierung von Dokumenten                                        | 104 |
| Die versionierung aktivieren                                            | 104 |
| Ein- und Auschecken von versionierten Dokumenten                        | 105 |
| Den versionsverlauf eines Dokuments offnen                              | 105 |
| Abachnitteharaighe auf der Wahrite annegeen                             | 100 |
| Cruppenhalender als Webpert hinzufügen                                  | 100 |
| Webparteinstellungen ausprobieren                                       | 107 |
| Webgattelinstellungen ausprobleten                                      | 100 |
| Personen auf der Website berechtigen                                    | 109 |
| Kommunikationswebsites für die unternehmensweite Kommunikation          | 109 |
| Anlegen einer Kommunikationswebsite                                     | 117 |
| Aufbau der Kommunikationswebsite                                        | 11/ |
| Kommunikationswebsite annassen                                          | 11/ |
| Das I avout des Hero-Webpart bearbeiten                                 | 115 |
| Das Lajour des riero in copart seurociten                               | ,   |

|   | Details im Hero-Webpart bearbeiten                                | 116  |
|---|-------------------------------------------------------------------|------|
|   | Den Webpart »Nachrichten« anpassen                                | 117  |
|   | Das Ereignis-Webpart anpassen                                     | 118  |
|   | Den Webpart »Dokumente« anpassen                                  | 119  |
|   | Die Webparts »Quicklinks« und »Personenprofile«                   | 119  |
|   | Einen Webparttitel ändern                                         | 120  |
|   | Berechtigungen auf der Kommunikationswebsite                      | 120  |
|   | SharePoint Online mobil                                           | 121  |
|   | Zusammenfassung                                                   | 123  |
| 5 | Office Online                                                     | 125  |
|   | Ausgangssituation                                                 | 125  |
|   | Der Einsatz von Office Online                                     | 126  |
|   | Datei-Speicherorte im Microsoft 365-Portal                        | 129  |
|   | Ein persönliches, neues Dokument erstellen                        | 129  |
|   | Den Dateinamen in der Online-App umbenennen                       | 131  |
|   | Wegnavigieren statt Fenster schließen                             | 131  |
|   | Das Menüband reduzieren und erweitern                             | 132  |
|   | Ein Online-Dokument in der Office-Deskton-App öffnen              | 132  |
|   | Zeitgleich mit mehreren an einem Dokument arbeiten                | 133  |
|   | Ein Dokument teilen und freigeben                                 | 133  |
|   | Freigaben für ein Dokument entziehen                              | 135  |
|   | Zeitgleich auf ein Dokument zugreifen und es bearbeiten           | 136  |
|   | Chatnachrichten über Office austauschen                           | 137  |
|   | Zusammenfassung                                                   | 138  |
|   |                                                                   |      |
| 6 | OneNote                                                           | 120  |
| v | Auggengesituation                                                 | 120  |
|   | Der Einsatz von OneNote                                           | 1/0  |
|   | Fin Hinweis zum Erstellen von weiteren Notizhüchern               | 140  |
|   | Vorüberlegungen für das Anlegen eines Notizbuchs                  | 1/0  |
|   | Notizbücher in Microsoft 365                                      | 1/1  |
|   | Ansichten in OneNote Online                                       | 1/1  |
|   | Fin Natizbuch über das Microsoft 365 Partal erstellen             | 1/12 |
|   | Der Aufbau von OneNote Online                                     | 1/12 |
|   | Menüband und Register in OneNote Online                           | 1/12 |
|   | Abschnitte und Seiten                                             | 1/13 |
|   | Hinzufügen von Abschnitten                                        | 1/12 |
|   | Abschnittsfarba ändern. Abschnitte umbanennen oder lössben        | 144  |
|   | Verschieben eines Abschnitts                                      | 1/15 |
|   | Seiten in einem Abschnitt hinzufügen                              | 1/15 |
|   | Fine neue Seite im Abschnitt hinzufügen und die Seite verschieben | 1/15 |
|   | Text eingeben und formatieren                                     | 1/16 |
|   | OneNote Notizen bategorisieren                                    | 1/6  |
|   | Outlook-Besprechungsdetails einer Notiz hinzufügen                | 1/17 |
|   | Varhandene OneNote-Natizbücher aus Microsoft 365 öffnen           | 1/12 |
|   | Notizhücher über OneDrive öffnen                                  | 140  |
|   | OneNote. Ann für PC und Mac                                       | 147  |
|   | OneNote auf dem Mac öffnen                                        | 1/10 |
|   | OneNote auf dem PC mit Windows 10 öffnen                          | 149  |
|   |                                                                   | 121  |
|   | Aufbau der OneNote App unter macOS und Windows 10                 | 157  |

|   | Die Navigation in der OneNote-App                                            | . 152 |
|---|------------------------------------------------------------------------------|-------|
|   | Private und geschäftliche Notizbücher in der OneNote-App verwenden           | . 153 |
|   | Ein Microsoft-Konto der OneNote-App für Mac hinzufügen                       | . 153 |
|   | Ein Microsoft-Konto der OneNote-App für Windows hinzufügen                   | . 154 |
|   | Ein Notizbuch in der OneNote-App öffnen                                      | . 154 |
|   | Ein Notizbuch in der OneNote-App für Mac öffnen                              | . 154 |
|   | Ein Notizbuch in der OneNote-App für Windows öffnen                          | . 154 |
|   | Zuletzt verwendete Notizen aus verschiedenen Notizbüchern öffnen             | . 155 |
|   | Über die App für den Mac                                                     | . 155 |
|   | Über die App für Windows                                                     | . 155 |
|   | Ein neues Notizbuch mit der OneNote-App anlegen                              | . 155 |
|   | Ein neues Notizbuch in der OneNote-App für Mac erstellen                     | . 156 |
|   | Ein neues Notizbuch in der OneNote-App für Windows erstellen                 | . 156 |
|   | Eine neue Tag-Kategorie in der OneNote-Åpp erstellen                         | . 157 |
|   | Notizbuchabschnitte löschen, umbenennen oder die Abschnittsfarbe ändern      | . 158 |
|   | Einen Notizbuchabschnitt mit einem Kennwort schützen                         | . 158 |
|   | Ein Kennwort für einen Notizbuchabschnitt entfernen                          | . 159 |
|   | Die Suche in der OneNote-App nutzen                                          | . 159 |
|   | Ein Microsoft-Konto von der OneNote-App abmelden                             | . 160 |
|   | Ein OneNote-Notizbuch löschen                                                | . 160 |
|   | OneNote mobil                                                                | . 161 |
|   | Zusammenfassung                                                              | . 163 |
|   | 0                                                                            |       |
| 7 | Autlaak im Web                                                               | 165   |
| ' |                                                                              | 105   |
|   | Ausgangssituation                                                            | . 103 |
|   | Der Einsatz von Outlook im web                                               | . 100 |
|   | E-Mall                                                                       | . 100 |
|   |                                                                              | . 10/ |
|   |                                                                              | . 10/ |
|   | Der Navigationsbereich                                                       | 10/   |
|   |                                                                              | . 108 |
|   | Der Lesebereich                                                              | . 168 |
|   | Die dynamische Schaltflächen-Symbolleiste                                    | . 168 |
|   | Signatur anlegen                                                             | . 169 |
|   | Die Signatur manuell einfügen                                                | . 1/1 |
|   | Signatur andern oder loschen                                                 | . 1/2 |
|   | Eine E-Mail-Nachricht verfassen und senden                                   | . 172 |
|   | E-Mails beantworten oder weiterleiten                                        | . 173 |
|   | E-Mail als Entwurf für später speichern                                      | 174   |
|   | Eine E-Mail-Nachricht mit einem hohen Prioritätsstatus senden                | . 174 |
|   | Eine E-Mail-Nachricht als vertraulich kennzeichnen                           | . 175 |
|   | E-Mail-Anhänge öffnen, herunterladen oder in OneDrive for Business speichern | . 176 |
|   | E-Mails filtern und sortieren                                                | . 177 |
|   | Abwesenheiten festlegen                                                      | . 177 |
|   | Eine E-Mail-Weiterleitung einrichten                                         | . 179 |
|   | Kalender                                                                     | . 180 |
|   | Den Kalender öffnen                                                          | . 180 |
|   | Zeitzone und Datumsformat festlegen oder ändern                              | . 181 |
|   | Die Benutzeroberfläche des Kalenders                                         | . 181 |
|   | Der linke Navigationsbereich                                                 | . 181 |
|   | Die Schaltflächen-Symbolleiste                                               | . 182 |

|   | Die Symbolleiste                                                   | 182 |
|---|--------------------------------------------------------------------|-----|
|   |                                                                    | 183 |
|   | reminplanung mit dem Kalender                                      | 184 |
|   | Frei/Gebucht-Informationen und Kalenderfreigabe                    | 104 |
|   | Einen Termin oder ein Ereignis erstellen                           | 100 |
|   | Einen Termin oder Ereignis andern oder loschen                     | 188 |
|   | Eine Besprechung planen                                            | 188 |
|   | Eine Besprechungsanfrage annehmen oder ablehnen                    | 190 |
|   | Eine Besprechungsantrage andern                                    | 191 |
|   | Besprechungsanfragen mit dem Smartphone erstellen                  | 191 |
|   | Eine Besprechungsanfrage am Smartphone zu- oder absagen            | 192 |
|   | Personen                                                           | 193 |
|   | Die Benutzerobertläche                                             | 194 |
|   | Die Inhalte der Ordnernavigation                                   | 194 |
|   | Favoriten                                                          | 194 |
|   | Ihre Kontakte                                                      | 195 |
|   | Ihre Kontaktlisten                                                 | 195 |
|   | Vorgeschlagen                                                      | 195 |
|   | Gelöscht                                                           | 195 |
|   | Ordner                                                             | 195 |
|   | Gruppen                                                            | 195 |
|   | Verzeichnis                                                        | 196 |
|   | Einen Kontakt aus der Visitenkarte übernehmen und vervollständigen | 196 |
|   | E-Mails und Dateien zu einem Kontakt anzeigen                      | 197 |
|   | Weitere Interaktionen mit Kontakten                                | 198 |
|   | Kontaktinformationen aktualisieren oder einen Kontakt löschen      | 199 |
|   | Eine Kontaktliste erstellen                                        | 199 |
|   | Aufgaben                                                           | 201 |
|   | Die Benutzeroberfläche                                             | 202 |
|   | Listen und Ansichten                                               | 202 |
|   | Mein Tag                                                           | 202 |
|   | Wichtig                                                            | 202 |
|   | Genlant                                                            | 202 |
|   | Aufgaben                                                           | 202 |
|   | Fine neue Aufgabe erstellen                                        | 202 |
|   | Finer vorbandenen Aufgabe eine Aktion hinzufügen                   | 203 |
|   | Fine Aufgabe als erledigt markieren                                | 205 |
|   | Neue Aufgabenlisten erstellen und Aufgaben verschieben             | 204 |
|   | F-Mails als Aufgaben zur Nachverfolgung kennzeichnen               | 205 |
|   | Mobile Apps für Outlook und To Do                                  | 205 |
|   | Zucommon focumer                                                   | 207 |
|   |                                                                    | 200 |
| 0 | Nimered 200 Common                                                 |     |
| ð | MICROSOft 365-Gruppen                                              | 209 |
|   | Ausgangssituation                                                  | 210 |
|   | Der Einsatz von Microsoft 365-Gruppen                              | 210 |
|   | Öffentliche und private Microsoft 365-Gruppen                      | 211 |
|   | Benutzerrollen in Microsoft 365-Gruppen                            | 212 |
|   | Gruppenbesitzer                                                    | 212 |
|   | Gruppenmitglieder                                                  | 212 |
|   | Einer Microsoft 365-Gruppe beitreten                               | 212 |
|   | Eine Microsoft 365-Gruppe in Outlook im Web erstellen              | 213 |

|   | Eine Microsoft 365-Gruppe unter macOS in der Outlook-Desktop-App anlegen<br>Eine Microsoft 365-Gruppe unter Windows in der Outlook-Desktop-App anlegen | 214<br>215 |
|---|----------------------------------------------------------------------------------------------------|------------|
|   | Eine Microsoft 365-Gruppe als Favorit in Outlook im Web markieren                                                                                      | 216        |
|   | Gruppenunterhaltungen und -F-Mails in Outlook im Web starten                                                                                           | 216        |
|   | Die E-Mail-Adresse der Gruppe abrufen und verwenden                                                                                                    | 217        |
|   | E-Mail-Anhänge in der Gruppenbibliothek speichern                                                                                                    | 217        |
|   | Gruppenmitølieder hinzufijøen oder aus der Gruppe entfernen                                                                                            | 218        |
|   | Weitere Gruppenbesitzer bestimmen                                                                                                    | 218        |
|   | Gastzugriff in Microsoft 365-Gruppen                                                                                                    | 210        |
|   | Unternehmensexternen Gästen das Senden von F-Mails gestatten                                                                                           | 270        |
|   | Finer Microsoft 365-Gruppe nicht mehr im Posteingang folgen                                                                                            | 220        |
|   | Microsoft 365-Gruppen-F-Mails verwalten                                                                                                    | 220        |
|   | Fine Microsoft 365. Cruppe verlassen                                                                                                    | 221        |
|   | Eine Microsoft 365. Cruppe verlassen                                                                                                    | 222        |
|   | Der Cruppenkalender in Outlock im Web                                                                                                    | 222        |
|   | Die Gruppenwaleite                                                                                                    | 223        |
|   | Die Gruppenwebsite                                                                                                    | 224        |
|   | Das Gruppenhouzbach                                                                                                    | 224        |
|   | Zucammenfacture                                                                                                    | 225        |
|   |                                                                                                    | 220        |
| 9 | Teams                                                                                                    | 227        |
|   | Ausgangssituation                                                                                                    | 228        |
|   | Der Einsatz von Teams                                                                                                    | 228        |
|   | Starten mit Teams Online und der Desktop-App                                                                                                    | 229        |
|   | Herunterladen der Microsoft Teams-App für Windows                                                                                                    | 229        |
|   | Herunterladen der Microsoft Teams-App für macOS                                                                                                    | 231        |
|   | Die Benutzeroberfläche von Teams                                                                                                    | 232        |
|   | Die Titelleiste                                                                                                    | 232        |
|   | Das Navigationsmenü, Ansichten, Register und die Hauptfenster                                                                                          | 233        |
|   | Das Hauptfenster »Aktivität«                                                                                                    | 234        |
|   | Das Hauptfenster »Chat«                                                                                                    | 236        |
|   | Das Hauptfenster »Teams«                                                                                                    | 237        |
|   | Das Hauptfenster »Kalender«                                                                                                    | 237        |
|   | Das Hauptfenster »Anrufe«                                                                                                    | 238        |
|   | Das Hauptfenster »Dateien«                                                                                                    | 238        |
|   | Der Bereich »Weitere hinzugefügte Apps«                                                                                                    | 238        |
|   | Der Bereich »Apps«                                                                                                    | 239        |
|   | Die Suche nach Inhalten und das Verwenden der Befehle                                                                                                  | 239        |
|   | Persönliche Einstellungen in Teams vornehmen                                                                                                    | 240        |
|   | Das Profilbild ändern                                                                                                    | 240        |
|   | Das Design von Teams ändern                                                                                                    | 241        |
|   | Allgemeine Benachrichtigungen einstellen                                                                                                    | 241        |
|   | Den automatischen Start von Teams deaktivieren                                                                                                    | 243        |
|   | Die Chatfunktion für andere Office-Anwendungen registrieren                                                                                            | 243        |
|   | Auswahl der Audiogeräte vornehmen                                                                                                    | 244        |
|   | Kommunikation mit Teams                                                                                                    | 244        |
|   | Präsenz- und Anwesenheitsinformationen                                                                                                    | 244        |
|   | Prioritätszugriff beim Präsenzstatus »Nicht stören« festlegen                                                                                          | 246        |
|   | Kontakte und Kontaktgruppen in Teams                                                                                                    | 247        |
|   | Eine neue Kontaktgruppe anlegen                                                                                                    | 248        |
|   | Kontakte einer Kontaktgruppe hinzufügen                                                                                                    | 248        |

| Einen Kontakt aus der Kontaktgruppe entfernen                                 | 249 |
|-------------------------------------------------------------------------------|-----|
| Kontaktgruppe umbenennen oder löschen                                         | 249 |
| Mit einem Kontakt aus der Kontaktgruppe in Verbindung treten                  | 249 |
| Private Chats                                                                 | 250 |
| Eine private Chatnachricht aus dem Hauptfenster starten                       | 250 |
| Eine Chatnachricht über die Such- und Befehlsleiste starten                   | 253 |
| Dateien im Chat teilen                                                        | 254 |
| Einen Link einer Chatnachricht hinzufügen                                     | 255 |
| Ubersetzen einer Chatnachricht                                                | 256 |
| Eine Chatnachricht mit »Gefällt mir« markieren                                | 256 |
| Eine Chatnachricht bearbeiten oder löschen                                    | 256 |
| Der Gruppenchat                                                               | 257 |
| Eine private Chatnachricht an mehrere Personen senden                         | 257 |
| Einen privaten Gruppenchat erstellen                                          | 257 |
| Einen Chat- oder Gruppenchat anheften und lösen                               | 258 |
| Gruppe benennen oder Gruppenchat umbenennen                                   | 259 |
| Chatteilnehmer anzeigen                                                       | 259 |
| Weitere Teilnehmer zum Gruppenchat hinzufugen                                 | 260 |
| First Course and standards                                                    | 201 |
| Chate strummerchalter                                                         | 201 |
| Chats stummschalten                                                           | 202 |
| Einen augzahlen daten Chat armaut einhlen den                                 | 202 |
| Einen ausgebiendeten Chat erneut einbienden                                   | 203 |
| Eine Chatnachricht angichern und gespeicherte Machrichten abrufen             | 203 |
| Share for Buciness Annufa mit Teams                                           | 205 |
| A profe tätigen                                                               | 205 |
| Anruf entregennehmen oder ablehnen                                            | 200 |
| Klingeltöne und Benachrichtigungen einstellen                                 | 200 |
| Aktionen während eines Anrufs                                                 | 205 |
| Finen Anrufer halten                                                          | 209 |
| Finen Anrufer durchstellen                                                    | 205 |
| Finen Anrufer mit Rücksprache durchstellen                                    | 270 |
| Finen oder mehrere Teilnehmer zum Anruf hinzuholen                            | 271 |
| Die Voicemail von Teams                                                       | 274 |
| Die Voicemail einrichten                                                      | 274 |
| Anrufbeantworterregeln festlegen                                              | 276 |
| Unbeantwortete oder von Ihnen abgelehnte Anrufe an die Voicemail weiterleiten | 277 |
| Voicemail abhören                                                             | 277 |
| Audio- und Videobesprechungen mit Teams                                       | 278 |
| Eine Besprechung ad hoc starten                                               | 278 |
| Den Link zur laufenden Besprechung abrufen                                    | 280 |
| Eine Besprechung langfristig planen                                           | 280 |
| Teilnehmeraktionen während einer Besprechung                                  | 282 |
| Teilnehmer aus der Besprechung entfernen                                      | 282 |
| Teilnehmer stummschalten                                                      | 283 |
| Teilnehmervideos anheften                                                     | 284 |
| Teilnehmervideos ausblenden                                                   | 284 |
| Der Vollbildmodus                                                             | 285 |
| Chatunterhaltungen während einer Besprechung bereitstellen                    | 285 |
| Audiogeräte während der Besprechung überprüfen oder wechseln                  | 286 |
| Den Hintergrund der Videoübertragung verwischen                               | 287 |

| Aufzeichnungen während der Besprechung                                                 | 287 |
|----------------------------------------------------------------------------------------|-----|
| Präsentieren von PowerPoint-Folien mit Teams                                           | 288 |
| Den Desktop oder ein Programm teilen                                                   | 290 |
| Den Desktop übergeben                                                                  | 291 |
| Zusammenarbeit in Teams und Kanälen                                                    | 292 |
| Die Struktur und der Aufbau von Teams                                                  | 293 |
| Private und öffentliche Teams                                                          | 294 |
| Private Kanäle innerhalb eines Teams                                                   | 294 |
| Organisationsweite Teams                                                               | 294 |
| Offentliche und private Teams erkennen                                                 | 295 |
| Der Aufbau eines Teams und der Kanal »Allgemein«                                       | 296 |
| Berechtigungen in einem Team und den Kanälen                                           | 296 |
| Teambesitzer                                                                           | 296 |
| Teammitglieder                                                                         | 296 |
| Teamgäste                                                                              | 296 |
| Ein Team suchen und beitreten                                                          | 297 |
| Einen Teamcode anwenden und einem Team beitreten                                       | 298 |
| Ein Team oder einen Kanal aus- und einblenden                                          | 298 |
| Kanalbenachrichtigungen testlegen                                                      | 300 |
| Einen Kanal anheften                                                                   | 300 |
| Ein Team verlassen                                                                     | 301 |
| Der Aufbau eines Kanals                                                                | 301 |
| Die Registerkarte »Beiträge«                                                           | 302 |
| Die Registerkarte »Dateien«                                                            | 302 |
| Kommunikation in einem Kanal                                                           | 303 |
| Beiträge, Unterhaltungen und Ankündigungen in Kanälen                                  | 303 |
| Auf einen Beitrag oder eine Unterhaltung antworten, reagieren und für später speichern | 304 |
| @Erwähnungen in einem Beitrag                                                          | 305 |
| Einen Beitrag hervorheben                                                              | 305 |
| Eine Ankündigung starten                                                               | 306 |
| Dokumente und Links im Kanal teilen                                                    | 308 |
| Eine Audio- und Videokonferenz spontan im Kanal starten                                | 309 |
| Besprechungsnotizen während einer Besprechung im Kanal                                 | 310 |
| Arbeiten mit Dateien in einem Kanal                                                    | 312 |
| Eine SharePoint-Bibliothek in Teams öffnen                                             | 312 |
| Dateien in Teams hochladen                                                             | 314 |
| Dokumente über den Datei-Explorer/Finder hochladen                                     | 314 |
| Dokumente in Teams neu erstellen                                                       | 314 |
| Dokumente bearbeiten                                                                   | 315 |
| Dokumente löschen und wiederherstellen                                                 | 315 |
| Eine weitere SharePoint-Bibliothek erstellen und in Teams einbinden                    | 315 |
| E-Mails an einen Teamkanal senden                                                      | 316 |
| Die Registerkarte » Wiki«                                                              | 318 |
| Eine Wiki-Seite in einem Kanal hinzutügen                                              | 318 |
| Das Wiki-Menü öffnen und den Vollbildmodus nutzen                                      | 319 |
| Eine neue Wiki-Seite hinzufügen                                                        | 320 |
| Eine Wıkı-Seite benennen und Inhalte einbringen                                        | 320 |
| Einen weiteren Abschnitt einfügen und die Reihenfolge der Abschnitte ändern            | 321 |
| Das Wiki in der SharePoint-Teamsite einbinden                                          | 322 |
| Das eigene Team in Teams                                                               | 324 |
| Voruberlegungen für das eigene Team                                                    | 324 |
| Personen einbeziehen                                                                   | 325 |

|    | Beginnen Sie in kleinen Schritten                        | 325  |
|----|----------------------------------------------------------|------|
|    | Externer Zugriff                                         | 326  |
|    | Gemeinsam ausprobieren                                   | 326  |
|    | Ein Team erstellen                                       | 326  |
|    | Einen Kanal hinzufügen                                   | 328  |
|    | Weitere Apps als Registerkarten hinzufügen               | 328  |
|    | Office-Dateien als Registerkarten zum Kanal hinzufügen   | 329  |
|    | Planner dem Team hinzufügen                              | 329  |
|    | Finstellungen Umbenennen oder Löschen von Registerkarten | 330  |
|    | Rots in Teams                                            | 330  |
|    | Connectors                                               | 221  |
|    | Compostors himmifüren                                    | 221  |
|    | Connectors milizulugen                                   | 221  |
|    |                                                          | 332  |
|    | l eamverwaltung und Einstellungen des Teams              | 332  |
|    | Auf die Teamverwaltung zugreifen                         | 332  |
|    | Ein Teambild hinzufügen                                  | 333  |
|    | Personen zum Team hinzufügen oder aus dem Team entfernen | 333  |
|    | Die Verwendung eines Teams analysieren                   | 333  |
|    | Mitgliederberechtigungen einstellen                      | 334  |
|    | Gastzugriffsberechtigung                                 | 334  |
|    | Einstellungen für @Erwähnungen                           | 335  |
|    | Einen Teamcode erstellen                                 | 335  |
|    | Einstellungen für Emojis & Co.                           | 336  |
|    | Einen Kanal löschen                                      | 336  |
|    | Einen Kanal wiederherstellen                             | 336  |
|    | Ein Team archivieren                                     | 337  |
|    | Ein archiviertes Team wiederherstellen                   | 338  |
|    | Ein Team löschen                                         | 338  |
|    | Personen einladen, die die Teams-App nicht verwenden     | 339  |
|    | Microsoft Teams mobil                                    | 341  |
|    | Zusammenfassung                                          | 344  |
|    | Zaaaminemaasaang                                         | •••• |
| 10 | Diaman                                                   |      |
| 10 | Planner                                                  | 345  |
|    | Ausgangssituation                                        | 345  |
|    | Der Einsatz von Microsoft Planner                        | 346  |
|    | Planner und weitere Dienste                              | 346  |
|    | Der Planner-Hub im Webbrowser                            | 347  |
|    | Planner-Hub                                              | 347  |
|    | Meine Aufgaben                                           | 347  |
|    | Favoriten                                                | 347  |
|    | Weitere Pläne                                            | 348  |
|    | Einen Plan über den Webbrowser erstellen                 | 348  |
|    | Buckets hinzufügen und benennen                          | 349  |
|    | Die Benutzeroberfläche in einem Plan                     | 350  |
|    | Favoriten                                                | 350  |
|    | Board                                                    | 350  |
|    | Diagramm                                                 | 350  |
|    | Zeitalan                                                 | 320  |
|    | Dag Manii - Mahra                                        | 220  |
|    | Das Michiel »Melli«                                      | 330  |
|    |                                                          | 331  |
|    | riiter                                                   | 351  |
|    | Gruppieren nach                                          | 352  |

|    | Aufgaben in einem Plan erfassen                                       | 352 |
|----|-----------------------------------------------------------------------|-----|
|    | Eine Aufgabe im Formular zuweisen und eine Zuweisung entfernen        | 352 |
|    | Aufgabendetails bearbeiten                                            | 353 |
|    | Teilaufgaben einer Aufgabe zuweisen                                   | 353 |
|    | Eine Teil- oder Prüfaufgabe zu einer Aufgabe höherstufen              | 354 |
|    | Dateien oder Links einer Aufgabe hinzufügen                           | 355 |
|    | Bezeichnungen für eine bessere Übersicht                              | 355 |
|    | Aufgaben auf dem Board oder in einen anderen Plan verschieben         | 356 |
|    | Eine Aufgabe abschließen                                              | 356 |
|    | Diagramme in einem Plan                                               | 357 |
|    | Das Diagramm »Status«                                                 | 357 |
|    | Das Diagramm »Bucket«                                                 | 357 |
|    | Das Diagramm »Mitglieder«                                             | 358 |
|    | Die Zeitpläne                                                         | 359 |
|    | Benachrichtigungseinstellungen für Planner überprüfen                 | 359 |
|    | Eine Benachrichtigungs-E-Mail an die Gruppe senden                    | 360 |
|    | Microsoft Planner mobil                                               | 360 |
|    | Zusammenfassung                                                       | 363 |
|    |                                                                       |     |
| 11 | Yammer                                                                | 365 |
| •• | Ausgangesituation                                                     | 365 |
|    | Der Finsatz von Vammer                                                | 366 |
|    | Vammer Online                                                         | 366 |
|    | Die Startseite und Navigation in Vammer                               | 367 |
|    | Die Schaltflächen »Startseite« »Posteingang« und »Benachrichtigungen« | 367 |
|    | Die Suchleiste                                                        | 367 |
|    | Die Schaltfläche »Finstellungen« und das eigene Yammer-Profil         | 367 |
|    | Yammer-Grunnen entdecken und ihnen beitreten                          | 368 |
|    | Finen Vammer.Beitrag nosten                                           | 369 |
|    | Fine Abstimmung als Beitrag posten                                    | 370 |
|    | Auf einen Reitrag reagieren                                           | 370 |
|    | Finen Beitrag teilen                                                  | 370 |
|    | Personen in Yammer folgen                                             | 371 |
|    | Finer Person nicht mehr folgen                                        | 371 |
|    | Weitere Abtionen zu einem Reitrag                                     | 377 |
|    | Dokumente einer Vammer-Grunne hinzufügen                              | 372 |
|    | Fine Vammer-Gruppe verlassen                                          | 373 |
|    | Fine Vammer-Gruppe verlassen                                          | 373 |
|    | Die Gruppeninformationen und zeinstellungen ändern                    | 375 |
|    | Fine Information für die Gruppe hinzufügen                            | 375 |
|    | Den Gruppenbericht öffnen                                             | 375 |
|    | Wichtige Dateien und Links für die Gruppe hinzufügen                  | 370 |
|    | Verwandte Gruppen anzeigen                                            | 377 |
|    | F. Mail. A dresse einer Grunne abrufen                                | 377 |
|    | Vammer mobil                                                          | 3// |
|    | Tallifict filouit                                                     | 270 |
|    |                                                                       | 3/8 |

|   | in Kurzüberblick über weitere Apps: Forms, Stream und PowerApps |  |
|---|-----------------------------------------------------------------|--|
| ] | Ait Microsoft Forms Umfragen erstellen                          |  |
|   | Forms öffnen                                                    |  |
|   | Eine Forms-Umfrage erstellen                                    |  |
|   | Verzweigungen in Umfrage erstellen                              |  |
|   | Bedanken Sie sich für die Teilnahme an der Umfrage              |  |
|   | Ein Start- und Enddatum für die Umfrage festlegen               |  |
|   | Benachrichtigungen für Umfragen                                 |  |
|   | Umfrage teilen                                                  |  |
|   | Eine Umfrage in Microsoft Teams bereitstellen                   |  |
|   | Eine Forms-Umfrage in SharePoint Online einbinden               |  |
|   | Umfragen auswerten                                              |  |
|   | Forms-Umfragen auf dem mobilen Gerät beantworten                |  |
| 1 | Mit Microsoft Stream Videos streamen                            |  |
|   | Die Startseite von Microsoft Stream                             |  |
|   | Eine Stream-Gruppe für Videos anlegen                           |  |
|   | Einen Stream-Kanal anlegen                                      |  |
|   | Videos in einem Stream-Kanal hochladen                          |  |
|   | Die Funktionen beim Videoabruf in Stream                        |  |
|   | Stream-Videos in Yammer oder per E-Mail teilen                  |  |
|   | Stream-Videos in Microsoft Teams bereitstellen                  |  |
|   | Stream-Videos auf einer SharePoint Online-Website bereitstellen |  |
| 1 | Mit Microsoft PowerApps Apps erstellen                          |  |
|   | Erstellen einer SharePoint Online-Liste                         |  |
|   | Die SharePoint Online-Liste mit einer PowerApp verbinden        |  |
|   | Die Benutzeroberfläche von PowerApps                            |  |
|   | PowerApps-Einstellungen                                         |  |
|   | Eine App speichern und veröffentlichen                          |  |
|   | PowerApps mobil verwenden                                       |  |
| , | Zusammenfassung                                                 |  |

## Vorwort

| Support und Feedback                                      | XX  |
|-----------------------------------------------------------|-----|
| Technische Umgebung                                       | хх  |
| An wen richtet sich dieses Buch und wie ist es aufgebaut? | xxi |
| Danksagung                                                | xxi |

Liebe Leserin, lieber Leser,

Home-Office, Telearbeitsplatz, Desk-Sharing oder digitaler Arbeitsplatz sind Begriffe, die in der Berufswelt nicht wegzudenken sind. Die Rede ist von einem Kulturwandel und dem Arbeitsplatz 4.0, der es uns ermöglicht, flexibel und von fast jedem Ort der Welt und fast jedem Gerät aus über das Internet vernetzt zusammenzuarbeiten und zu kommunizieren. Während Sie in der Vergangenheit noch gerätegebunden an Ihrem festen Arbeitsplatz im Büro auf Dateien und Informationen zugreifen mussten, haben Sie durch den Einsatz der Microsoft 365-Technologien und -Produkte von fast jedem Gerät über Ihr Microsoft-Konto darauf Zugriff, auch wenn Sie sich nicht im Büro befinden. Wir sind also flexibler in der Arbeitszeitgestaltung und der Umgebung, an der wir unseren täglichen Aufgaben nachkommen.

Durch die Bereitstellung von Microsoft 365 im Unternehmen werden uns Möglichkeiten an die Hand gegeben, die uns viele Kommunikationskanäle zu unseren Kollegen, Geschäftspartnern und Kunden eröffnen. Damit erhalten wir die Chance, uns alleine und in der Gemeinschaft zu organisieren und uns schneller auszutauschen. Das sorgt wiederum dafür, dass alte Firmenstrukturen aufbrechen und neue innovative Ideen in unsere Unternehmen einfließen können.

#### Vorwort

Durch die Übertragung von Verantwortlichkeiten ändern sich auch technisch gesehen viele Rollen. Einige Aufgaben, die bislang nur vom IT-Administrator oder von ausgebildeten Programmierern durchgeführt werden durften, werden zum Teil wissentlich oder unwissentlich an uns übertragen, was für uns Vor- und Nachteile haben kann.

Dieses Buch soll Ihnen dabei helfen, den richtigen Einstieg in die umfangreiche Welt von Microsoft 365 im Unternehmen zu finden. Mein Anliegen mit diesem Buch besteht nicht darin, Ihnen alle Funktionen von Microsoft 365 zu vermitteln, sondern ich würde mich sehr freuen, wenn Sie die eine oder andere App für sich entdecken, die Sie in Ihrem Alltag unterstützen kann. Auch wenn Sie Ihren Aufgaben außerhalb des Büros nachgehen und einmal in einer Anwendung nicht weiterwissen, soll Ihnen dieses Buch als praktisches Nachschlagewerk zur Seite stehen.

Mein Bestreben liegt darin, Sie zu motivieren, die in Ihrem Unternehmen eingeführten Microsoft 365-Produkte und -Technologien zu erforschen und effektiv zu nutzen, auch ohne technisches Hintergrundwissen oder Programmierkenntnisse. Mit diesem Buch lernen Sie Schritt für Schritt die grundlegenden Anwendungen und die Verbindungen der einzelnen Microsoft 365-Apps und -Dienste zueinander kennen. Alle fachlichen Begriffe habe ich so beschrieben, dass es Ihnen nicht schwerfallen wird, die einzelnen Anwendungen zu verstehen und die für Sie richtigen Apps auszuwählen.

Sollten Sie Fragen oder Anregungen zu diesem Buch haben, nehmen Sie gerne Kontakt zu mir auf. Aus beruflichen Gründen kann es jedoch ein paar Tage dauern, bis ich Ihnen antworten kann. Sie erreichen mich unter *mschmidt@sharepointhamburg.de*.

Ich wünsche Ihnen viel Erfolg mit Microsoft 365!

Melanie Schmidt

### **Support und Feedback**

Mit Anmerkungen, Fragen oder Verbesserungsvorschlägen zu diesem Buch können Sie sich gerne auch an den Verlag wenden:

kommentar@oreilly.de

Bitte beachten Sie, dass über unsere E-Mail-Adresse kein Software-Support angeboten wird. Für Supportinformationen bezüglich der hier verwendeten Microsoft-Produkte besuchen Sie bitte die Microsoft-Website:

https://support.microsoft.com

### **Technische Umgebung**

Für die Abbildungen in diesem Buch habe ich Microsoft Office 365 im E3-Plan verwendet sowie einen Laptop mit Windows 10, ein MacBook, ein iPhone und ein iPad.

Zum Zeitpunkt der Drucklegung dieses Buchs wurde »Office 365« noch nicht in »Microsoft 365« umbenannt. Daher kann es vorkommen, dass Bezeichnungen und Screenshots in diesem Buch noch den Namen »Office 365« beinhalten oder irrtümlicherweise die Bezeichnung »Microsoft 365« tragen, obwohl Microsoft die alte Bezeichnung beibehalten hat. Dies sollte jedoch keine Auswirkung auf die im Buch beschriebenen Arbeitsabläufe haben.

# An wen richtet sich dieses Buch und wie ist es aufgebaut?

Dieses Buch richtet sich an alle Microsoft 365-Anwender. Das Buch ist so aufgebaut, dass Sie zunächst die einzelnen Apps erkunden und die grundlegenden Verwendungsmöglichkeiten kennenlernen. Sie können das Buch auch als Nachschlagewerk verwenden. Beim Schreiben habe ich sowohl Windows- als auch Mac-Benutzer berücksichtigt. Wenn ich nicht speziell auf Mac oder Windows hinweise, gibt es keine Unterschiede in der vorgestellten App.

## Danksagung

Mein Dank geht an meine liebe Familie und meine Freunde, die mir die Geduld und Zeit gegeben haben, mich meinem Buchprojekt zu widmen. Meiner Tochter danke ich dafür, dass sie die Themen kritisch beäugt und mich mit ihrem Feedback sehr unterstützt hat.

Dem besten technischen SharePoint- und Microsoft 365-Consultant und Administrator, meinem guten Freund Björn Strausmann, kann ich gar nicht genug danken. Du bist mir immer eine sehr große Hilfe bei der technischen Unterstützung und der Administration. Ich schätze dich und deine Arbeit sehr.

Sandra Bollenbacher, meiner lieben Lektorin, spreche ich meinen besonderen Dank aus. Sie bringt unsere Ideen voran und meistert unsere Buchprojekte so unkompliziert und gewissenhaft.

Mein Dank gilt Petra Heubach-Erdmann für das Sprachlektorat und Dr. Michael Barabas für die langjährige Zusammenarbeit.

Dieses Buch widme ich meiner Luka!

# Kapitel 1 Einleitung

| Mehr als nur eine Anwendung für die Zusammenarbeit                        | 1 |
|---------------------------------------------------------------------------|---|
| Die richtigen Tools für die Zusammenarbeit                                | 2 |
| Wer ist im Team beteiligt und welche Informationen dürfen geteilt werden? | 2 |
| Verantwortung im Team übernehmen                                          | 2 |
| Planen Sie Schulungen oder Workshops                                      | 3 |

### Mehr als nur eine Anwendung für die Zusammenarbeit

Durch meine Arbeit als Beraterin habe ich die Erfahrung gemacht, dass ein Microsoft 365-Projekt unter Berücksichtigung bestimmter Voraussetzungen erfolgreich sein kann. Deshalb möchte ich in diesem Abschnitt einige Punkte aufführen, die Sie bei der Verwendung von Microsoft 365-Produkten im Unternehmen berücksichtigen sollten.

Mit der Einführung von Microsoft 365 im Unternehmen stehen Ihnen nicht nur die bekannten Office-Programme wie Word, Excel, PowerPoint und Outlook zur Verfügung, sondern auch Anwendungen, die mindestens ein Basiswissen voraussetzen, was ich mit diesem Buch vermitteln möchte. So können Sie und Ihre Kollegen, jeder für sich, mit den Standardeinstellungen von Microsoft 365 viele eigene, individuelle Ideen mit unterschiedlichen Funktionen umsetzen, die unter Umständen andere gut funktionierende Geschäftsprozesse lahmlegen. Es bringt also nichts, funktionierende Prozesse in eine App zu verschieben, wenn diese Änderungen Ihren Aufgaben nicht gerecht werden.

## Die richtigen Tools für die Zusammenarbeit

Die technischen Voraussetzungen müssen den Anwendungsanforderungen eines Teams entsprechen. Das bedeutet, dass ein Tool, das weder den Anforderungen noch der Teamkultur entspricht, ein Risiko in der Akzeptanz und Verwendung bei allen Beteiligten darstellt. Testen Sie mit Ihrem Team die Tools für die Zusammenarbeit. Nur so können Sie feststellen, ob das eingesetzte Tool auch in einigen Monaten noch die richtige Anwendung für Ihr Vorhaben ist.

# Wer ist im Team beteiligt und welche Informationen dürfen geteilt werden?

Die Zusammenarbeit im Team setzt voraus, dass alle Teammitglieder über ihre Möglichkeiten der Zusammenarbeit mit Microsoft 365 informiert sind. Anforderungen sollten immer zusammen mit dem Team abgestimmt werden. Jedes Teammitglied muss wissen, welche Informationen wo bereitgestellt und abgerufen werden. Zusätzlich sollten Sie im Team abstimmen, wie die Kommunikation zum Beispiel innerhalb von Chatnachrichten und Beiträgen erfolgen darf. Gibt es bestimmte Vereinbarungen, die Sie treffen möchten, gerade wenn externe Personen Zugriffsrechte erhalten und sie interne Chatnachrichten und Beiträge sehen und aktiv teilnehmen können? Stellen Sie auch für sich sicher, welche Informationen in den ausgewählten Microsoft 365-Apps dargestellt werden dürfen und welche die Sicherheitsbestimmungen Ihres Unternehmens verletzen würden.

## Verantwortung im Team übernehmen

Ihnen und Ihren Teammitgliedern muss klar sein, dass es innerhalb der Microsoft 365-Zusammenarbeits-Apps die Benutzerrollen Besitzer und Mitglieder gibt. Die Mitgliederrechte sind sehr umfangreich und lassen Ihnen und Ihren Kollegen die Möglichkeit, innerhalb der Microsoft 365-Anwendungen Änderungen oder auch Löschungen durchzuführen, die sich immer auf die ganze Anwendung auswirken. So können beispielsweise Mitglieder einer SharePoint Online-Teamwebsite die Website selbst oder die darin verwendeten Listen beliebig ändern, was sich dann auf die Teamwebsite oder Liste für das gesamte Team auswirkt, nicht nur auf die Benutzeroberfläche des jeweiligen Teammitglieds. Schaffen Sie also klare Vereinbarungen und Verantwortlichkeiten. Fehlende Mitgliederrechte innerhalb einer Microsoft 365-Anwendung führen zu Frust und dem Gefühl der Ausgrenzung. Berechtigen Sie also rechtzeitig alle Beteiligten für ihre Microsoft 365-Zusammenarbeitsbereiche. Klären Sie grundsätzlich die Sicherheitsbestimmungen für den Zugang von unternehmensexternen Personen in Ihrer Microsoft 365-Umgebung.

## Planen Sie Schulungen oder Workshops

Auch wenn behauptet wird, dass für die Anwendungen in Microsoft 365 keine Präsenzschulungen mehr benötigt werden, sollten Sie sich dennoch nicht davon abbringen lassen, Unterstützungen durch Schulungen oder Workshops in Anspruch zu nehmen. Es gibt immer wieder Anwendungsfälle, die nicht ohne Konzept und ausreichende Aufklärung umgesetzt und in ein bestehendes Team eingebracht werden können.

# Kapitel 2 Microsoft 365 im Überblick

| Microsoft 365 für den modernen Arbeitsplatz              | 5  |
|----------------------------------------------------------|----|
| Microsoft 365-Produkte                                   | 7  |
| Die Microsoft 365-Apps und -Dienste                      | 8  |
| Microsoft 365-Business- und -Enterprise-Pläne            | 12 |
| Eine Testumgebung erstellen                              | 12 |
| Anmelden am Microsoft 365-Portal                         | 15 |
| Die Microsoft 365-Homepage                               | 15 |
| Office auf dem Windows- oder dem Mac-Client installieren | 21 |
| Delve: Das eigene Profil                                 | 21 |
| Zusammenfassung                                          | 26 |

### Microsoft 365 für den modernen Arbeitsplatz

Online-Abonnements für Musik, Videostreaming und viele andere Online-Produkte haben in den letzten Jahren Einzug in unsere privaten Haushalte genommen. Wir nutzen unsere Playlists auf dem Smartphone oder streamen die geliebte Serie über eine Online-Plattform auf dem Tablet oder dem Fernseher. Dabei unterscheiden sich die buchbaren Lizenzen, die wir für eine oder mehrere Personen erwerben können und für die wir monatlich oder jährlich einen Beitrag zahlen. Nicht anders verhält es sich mit dem Abonnement-Dienst von Microsoft. Microsoft 365 kann für den privaten Haushalt oder für das Unternehmen direkt von Microsoft, über Online-Marktplätze oder bei Microsoft-Partnern abonniert und lizenziert werden. Der Microsoft 365 Abonnement-Dienst unterscheidet sich im Umfang und von privaten Haushalten, kleinen und mittelständischen bis hin zu großen Unternehmen oder Institutionen. Aber auch für Schulen, Schüler und Studenten sowie gemeinnützige Organisationen stellt Microsoft teilweise sogar kostenlose oder kostengünstige Abonnements zur Verfügung. Während wir privat eher auf das Office-Paket mit den Programmen wie Word, Excel, PowerPoint oder dem Onlinespeicher OneDrive für private oder schulische Aktivitäten zurückgreifen und die Programme, die auch als Apps bezeichnet werden, auf unseren verschiedenen Geräten wie Laptop, MacBook, Tablet oder dem Smartphone digital verwenden möchten, wollen Unternehmen und Institutionen zusätzlich zu den Office-Paketen moderne Zusammenarbeitsbereiche für die Mitarbeiterinnen und Mitarbeiter schaffen.

Die Zusammenarbeitsbereiche sollen von allen Mitarbeitern aus allen Ebenen gemeinsam genutzt werden, um sämtliche Informationen zu einzelnen Geschäftsfällen einfach zu teilen und automatisiert weiterzuverarbeiten. Damit das gelingt, wird immer mehr auf den Einsatz von mobilen Geräten gesetzt, die wir aus den privaten Bereichen kennen. Das wiederum macht es möglich, dass wir ortsunabhängig, also auch außerhalb des Unternehmens auf Informationen zugreifen oder Informationen für unsere Kollegen bereitstellen können. Aber auch die Nachfrage für eine engere Vernetzung von Mitarbeitern und unternehmensexternen Personen, wie Kunden, Partnern und Lieferanten, um beispielsweise gemeinsam an Projekten zu arbeiten, ist in den letzten Jahren enorm gestiegen. Die Herausforderung an die bestehenden IT-Landschaften und den damit verbundenen Technologien im Unternehmen sind sehr groß, sodass für die Verwendung der bereitgestellten IT-Lösungen auch die Anforderungen an das unternehmensinterne Netzwerk immer komplexer werden.

Microsoft hat sich diesen Herausforderungen bereits seit Jahren gestellt und hat erweiterte Produkte und Technologien für Unternehmen entwickelt und stellt diese Entwicklungen unter den Namen Microsoft 365 Business und Enterprise zur Verfügung, die sich in den Umfängen der verwendeten Produkte und Technologien charakterisieren. Mit Microsoft 365 werden zusätzlich zu den Officeanwendungen sogenannte Serverdienste und ein Sicherheitspaket, das Windows-Betriebssystem, angeboten. Der Unterschied zu den lokalen Servern, die im unternehmensinternen Netzwerk bereitgestellt und betrieben werden, besteht darin, dass die Microsoft 365- und Office Produkte und -Technologien als Cloud-Dienste in einem der streng zertifizierten Rechenzentren, die von Microsoft weltweit betrieben werden, also in der Microsoft-Cloud außerhalb des jeweiligen Unternehmens und über das Internet abrufbar sind. Die in Europa betriebenen Rechenzentren befinden sich in den Niederlanden und in Irland und unterliegen den gesetzlichen Sicherheits- und Datenschutzbestimmungen der Europäischen Union. Weitere Informationen zu den Sicherheitsund Datenschutzbestimmungen finden Sie im Internet unter https://www.microsoft.com/dede/trustcenter/privacy/data-management. Beachten Sie, dass nicht alle Microsoft-Produkte, die Sie in Deutschland verwenden, automatisch in einem europäischen Rechenzentrum betrieben werden. Prüfen Sie, wo die gewünschten Dienste und Apps bereitgestellt werden. Eine Übersicht finden Sie hier: https://products.office.com/de-de/where-is-your-data-located. Microsoft arbeitet zum aktuellen Zeitpunkt daran, deutsche Rechenzentren für die Datenspeicherung in Deutschland hinzuzuziehen (siehe https://products.office.com/de-de/business/microsoft-office-365-local-data-center).

Microsoft setzt bei den Entwicklungen der 365-Produkte und -Technologien auf eine Update-Strategie, die auch als Evergreen-Strategie bezeichnet wird. Damit verfolgt Microsoft die Absicht, auch zukünftige Anforderungen immer weiterzuentwickeln, sodass alle 365-Produkte auf dem neuesten Stand der eingesetzten Geräte sind und unseren privaten und geschäftlichen Anforderungen entsprechen. Somit werden Neuerungen in Microsoft 365 sehr schnell zur Verfügung gestellt und bieten uns Anwendern die Möglichkeit, immer mit den aktuellen auf dem Markt verfügbaren Office- und Server-Diensten zu arbeiten, während die Microsoft-Server- und Office-Produkte, die lokal als Einzelprodukte in den Versionen wie beispielsweise Office 2013, 2016 oder 2019 benutzt und erworben werden, erst später mit Updates versorgt und für jede neue Version als Einzelkauf erworben werden müssen.

## Microsoft 365-Produkte

Microsoft 365 besteht aus verschiedenen Anwendungen und Serverdiensten und diese werden je nach Ausstattung und Anzahl der Benutzer in sogenannte Pläne unterteilt. So werden Pläne für kleine und mittelständische Unternehmen für bis zu 300 Benutzer als Business- und für große Unternehmen mit unbegrenzter Benutzerzahl als Enterprise-Pläne bezeichnet. Auch spezielle Pläne für Bildungseinrichtungen und gemeinnützige Organisationen stellt Microsoft, teilweise kostenlos, dann etwas eingeschränkt, zur Verfügung. Die Preise für die Pläne richten sich nach den verwendeten Anwendungen und Diensten, die pro Benutzer berechnet werden. Je nach Unternehmensgröße und Anforderungen werden die Business- und Enterprise-Pläne weiter unterteilt.

### Office-Desktop-Apps für Windows und Mac

Lokal installierte Programme wie Word, Excel, PowerPoint und Outlook werden als Desktop-Apps bezeichnet. Die Desktop-Apps stehen in einigen Microsoft 365-Business- oder -Enterprise-Plänen in der aktuellen Office-Version für den jeweiligen Benutzer zur Verfügung und werden auf dem Windows- oder Mac-System installiert. In der Windows-Desktop-App werden zusätzlich die Programme Access und Publisher angeboten. Wie Sie aus Ihrem Microsoft 365-Portal das Office-Paket installieren können, beschreibe ich im Abschnitt »Office auf dem Windows- oder dem Mac-Client installieren« auf Seite 21.

OneNote ist als App Bestandteil von Windows 10 und kann über die Windows-Benutzeroberfläche geöffnet werden. Die Desktop-App in der Version 2016 steht noch zum Download zur Verfügung, ist aber von Microsoft abgekündigt. Der Funktionsumfang der One-Note-App wird von Microsoft weiterentwickelt, kann zum aktuellen Zeitpunkt jedoch im Funktionsumfang begrenzter sein als die OneNote 2016-Desktop-App. Die Speicherung der OneNote-Notizen aus der OneNote-App erfolgt über OneDrive und nicht wie in der 2016-Desktop-App lokal auf dem Computer. In Kapitel 6 »OneNote« gehe ich auf die Anwendung ein.

### **Office Online-Apps**

Office Online ist ein Dienst, mit dem Office-Dokumente über den jeweiligen Webbrowser wie beispielsweise Internet Explorer, Chrome, Firefox oder Safari erstellt und bearbeitet werden. Die Office Online-Programme, auch als Apps bezeichnet, Word, Excel, OneNote, PowerPoint und Outlook, sind im Funktionsumfang begrenzter als die Desktop-Apps. Diese Apps werden aber zukünftig im Funktionsumfang um einiges erweitert, da sie ständig weiterentwickelt werden. Office Online kann privat mit einem Microsoft-Konto und in allen Business- und Enterprise-Plänen genutzt werden. Einen Einblick in die Online-Apps erhalten Sie in Kapitel 5 »Office Online«.

### **Microsoft Mobile-Apps**

Für den mobilen Einsatz der Officeanwendungen auf dem Tablet oder dem Smartphone können Sie unter anderem die Microsoft-Apps Word, Excel, OneNote, Outlook und Power-Point im jeweiligen Google Play-, Apple App- oder Microsoft-Store laden. Für die Verwendung der Dienste wie OneDrive for Business, Teams, Planner, SharePoint Online, Yammer, Forms werden ebenfalls Mobile-Apps im jeweiligen Store zum Herunterladen auf die mobilen Geräte zur Verfügung gestellt.

**Hinweis** Die verwendeten Officeanwendungen auf den eingesetzten Geräten unterscheiden sich in der Anwendung. Deshalb legt Microsoft den Fokus auf sogenannte Universal-Apps, sodass es irgendwann für jede Anwendung nur jeweils eine App geben kann, ob für den Desktop, im Web oder den mobilen Clients. Damit kann und sollte es auf keinem Gerät, weder unter Windows noch unter Mac, in der Anwendung mehr Unterschiede geben.

Nachfolgend eine Übersicht der derzeit verwendeten Officeanwendungen in den jeweiligen Clients.

| Anwendung                                      | Windows-<br>Desktop-Client<br>(Download) | macOS-Client<br>(Download) | Office Online-<br>Client | Office-Mobile-<br>App (Download) |
|------------------------------------------------|------------------------------------------|----------------------------|--------------------------|----------------------------------|
| Access                                         | Х                                        | -                          | -                        | -                                |
| Excel                                          | Х                                        | Х                          | Х                        | Х                                |
| OneNote 2016 und OneNote-App<br>für Windows 10 | Х                                        | Х                          | Х                        | Х                                |
| Outlook                                        | Х                                        | Х                          | Х                        | Х                                |
| PowerPoint                                     | Х                                        | Х                          | Х                        | Х                                |
| Publisher                                      | Х                                        | -                          | -                        | -                                |
| Word                                           | Х                                        | Х                          | Х                        | Х                                |

Tabelle 2.1: Microsoft-Officeanwendungen, die in folgenden Clients bereitgestellt werden

## Die Microsoft 365-Apps und -Dienste

Sobald Sie auf Ihr Microsoft 365-Portal zugreifen und in Ihrem Unternehmen die Standardeinstellungen von Microsoft übernommen wurden, erhalten Sie eine Übersicht über die für Sie bereitgestellten Apps und Dienste auf der Microsoft 365-Homepage. In diesem Abschnitt möchte ich kurz auf die jeweiligen Apps eingehen, damit Sie einschätzen können, welche Apps und Dienste für Sie nützlich sein könnten.